## Local Mapping.

In Annapurna 313, Local Mapping has been developed further to allow the Lab to map their codes to the supplier codes before sending. This means that the orders can be sent by the webservice and the webservice will not reject for invalid codes.

Local Mapping is NOT needed where the supplier's codes are used by the lab. It is only needed where the lab and supplier have different codes.

It is the lab responsibility to ensure the correct mapping.

## Set up.

It is strongly recommended to start with a small supplier and only a small number of lenses. When the correct behaviour is confirmed then gradually increase the number of lenses.

For the initial supplier, select the supplier and tick webservice.

| Web Service | e 🗌 Use Mapping Memory                | E             |
|-------------|---------------------------------------|---------------|
| 1           | <ul> <li>Use Local Mapping</li> </ul> | Local Mapping |

Tick Use Local Mapping and then click on Local Mapping link.

|              |              |      | LUCALIV     | apping         |                |              |       |                |
|--------------|--------------|------|-------------|----------------|----------------|--------------|-------|----------------|
|              |              |      | View        |                | Hoya<br>42999  | Dowr         | nload | Datafile       |
| Save Report  | Print Report |      |             |                |                |              |       |                |
| Local        | Description  | Coat | Description | Supplier       | Description    | Coat         | Des   | cription       |
| e.g.<br>A123 | e.g.<br>A123 | None | None        | e.g.<br>599901 | e.g.<br>S99901 | None<br>None | Non   | e              |
| Close        |              |      |             |                | Add Mapping    | Edit Mapp    | ing   | Delete Mapping |

Two sample entries are added automatically.

The screen shows on each line the mapping for the local (lab) lens code and coating code to the supplier lens code and coating code.

If orders have been sent via Solenzara then there is a mapping maintained in Solenzara. This can be transferred to the "Local Mapping" by clicking on Download.

The program will then merge this mapping history with the available catalogue and any existing mapping file. The result will then be shown on the screen.

| Local      | Description            | Coat  | Description    | Supplier | Description                    | Coat    | Description |            | ^    |
|------------|------------------------|-------|----------------|----------|--------------------------------|---------|-------------|------------|------|
| e.g.       | e.g.                   | None  | None           | e.g.     | e.g.                           | None    | None        |            |      |
| A123       | A123                   | None  | None           | S99901   | 599901                         | None    | None        |            |      |
| XAHBF28W   | D28 Bifocal Hardcoated | None  | None           | FT8700   | Bifocal FT 28 org 1.5          | 782     | Hardcoat    |            |      |
| XAHBF28WHT | D28 Bifocal            | AR    | Mar            | FT8700   | Bifocal FT 28 org 1.5          | 515     | Diams       |            |      |
| XAHBF28WHT | D28 Bifocal            | HDUV  | Easiclean Hduv | FT8700   | Bifocal FT 28 org 1.5          | 515     | Diams       |            |      |
| XAHBF28WHT | D28 Bifocal            | HA    | Hardcoat       | FT8700   | Bifocal FT 28 org 1.5          | 782     | Hardcoat    |            |      |
| XAHBF28WHT | D28 Bifocal            | EAS   | Easiclean      | FT8700   | Bifocal FT 28 org 1.5          | 515     | Diams       |            |      |
| XAHBF28WHT | D28 Bifocal            | EASHD | Easiclean Hd   | FT8700   | Bifocal FT 28 org 1.5          | 516     | Super AR+   |            |      |
| XAHBF28WHT | D28 Bifocal            | None  | None           | FT8700   | Bifocal FT 28 org 1.5          | None    | None        |            |      |
| XAHSSPHWHT | Plastic Sv Rx          | None  | None           | 063700   | SV Spheric 1.5                 | None    | None        |            |      |
| XAHSSPHWHT | Plastic Sv Rx          | HA    | Hardcoat       | 063700   | SV Spheric 1.5                 | 782     | Hardcoat    |            |      |
| XAHSSPHW   | Sv Hard Coat Rx        | HA    | Hardcoat       | 063700   | SV Spheric 1.5                 | 782     | Hardcoat    |            |      |
| XAHSSPHW   | Sv Hard Coat Rx        | None  | None           | 063700   | SV Spheric 1.5                 | None    | None        |            |      |
| XADBF28WHT | Ideal D28 Bifocal      | None  | None           | FT8700   | Bifocal FT 28 org 1.5          | None    | None        |            |      |
| 63700      | Sv Plastic Rx          | 515   | 515            | 063700   | SV Spheric 1.5                 | 515     | Diams       |            |      |
| XAHSSPHTR  | Transitions Grey       | None  | None           | 063629   | SV 1.50 Transitions Grey Tonic | None    | None        |            |      |
| XAHSSPHTR  | Transitions Brown      | None  | None           | 063659   | SV 1.50 Transitions Brown To   | None    | None        |            |      |
| 63700      | Sv Plastic Rx          | None  | None           | 063700   | SV Spheric 1.5                 | None    | None        |            | ~    |
| <          |                        |       |                |          |                                |         |             |            | >    |
| Close      |                        |       |                |          | Add Mapping                    | Edit Ma | pping       | Delete Map | ping |

Each entry should be carefully checked. Click on an entry and the details will be shown.

| Local Lens<br>Plastic Sv Rx | Local Coat<br>Hardcoat | Supplier Lens | .5 🗸 | Supplier Coat<br>Hardcoat | ¥ |
|-----------------------------|------------------------|---------------|------|---------------------------|---|
| XAHSSPHWHT                  | НА                     | 063700        |      | 782                       |   |
| OK                          |                        |               |      | Cancel                    |   |

Please press OK or Cancel as needed. If the mapping is wrong then it can be removed using the Delete Mapping in the bottom right.

The local lens can be selected by clicking in the box which will open the Annapurna lens selector.

The supplier lens and coat can be selected from the drop down list.

The mapping list can be saved and / or printed which may make testing easier.

When all the lenses have been checked and confirmed then it is ready to make the first send of an order.

## Testing.

In the Supplier configuration, make sure that

Web Service is ticked. Use Local Mapping is ticked. Confirm Sending is ticked.

This last one is very important as it allows testing on a one by one basis.

Choose the supplier to send the orders to. Choose the first order and check the product to be ordered from the screen display. Check that the lens is mapped in the local mapping.

Now choose to send the orders. The confirm send box will appear. Tick the first item only. A new screen will appear showing the mappings to be applied. Confirm that the correct mapping is there. If not then pressing Cancel will abort the sending of all orders in this batch.

|                                                                                                    |                    | Confirm      | Mapping                                         |            | -   |      |  |
|----------------------------------------------------------------------------------------------------|--------------------|--------------|-------------------------------------------------|------------|-----|------|--|
| Please check the proposed mappings below<br>All mappings need to be checked carefully as any mistakes are your responsibility |                    |              |                                                 |            |     |      |  |
| Refer                                                                                                    | rence              | Component    | Original                                        | Mapped     |     |      |  |
| 9535-                                                                                                    | -318974<br>-318974 | Lens<br>Coat | D28 Bifocal. 1.6 [XMHBF28WHTHCT]<br>EAS+ [EAS+] | 649100+515 |     |      |  |
|                                                                                                    | ОК                 |              |                                                 |            | Car | ncel |  |

If all is correct then press OK and the order is sent.

The order should then be checked in Solenzara. If the order has been mapped correctly then it will be in Solenzara database. If the order has not been mapped then the order will be put into the Inbox for completing in Solenzara.

If an order was sent for lenses that are not in the mapping then it will go into the inbox, just as if there was no mapping at all.